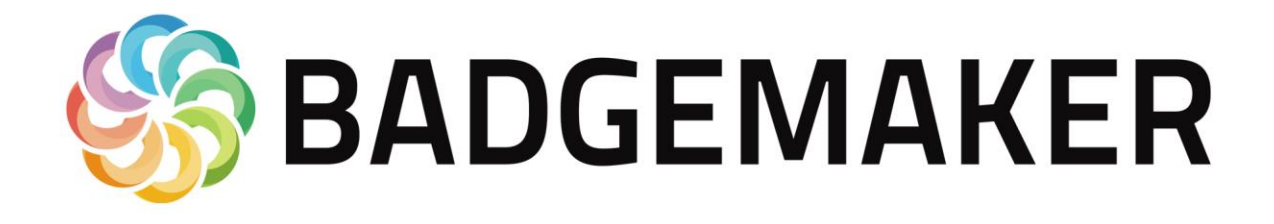

# Instrukcja Obsługi

Wersja Polska listopad 2024

Instrukcja Obsługi V1.1 adgeMaker Base V2.11.14

Rozdzielanie i kopiowanie bez pisemnej zgody firmy ACSS ID Systems Sp. z o.o. zabronione

Polska wersja językowa © Copyright ACSS ID Systems Sp. z o.o.

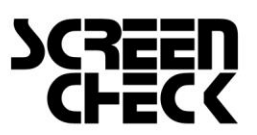

www.screencheck.com

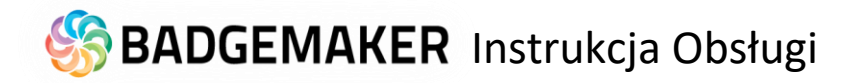

# Krok 1: Pobranie i instalacja oprogramowania

Pobierz oprogramowanie wykorzystując poniższy link: <u>http://badgemaker.info/downloads</u>

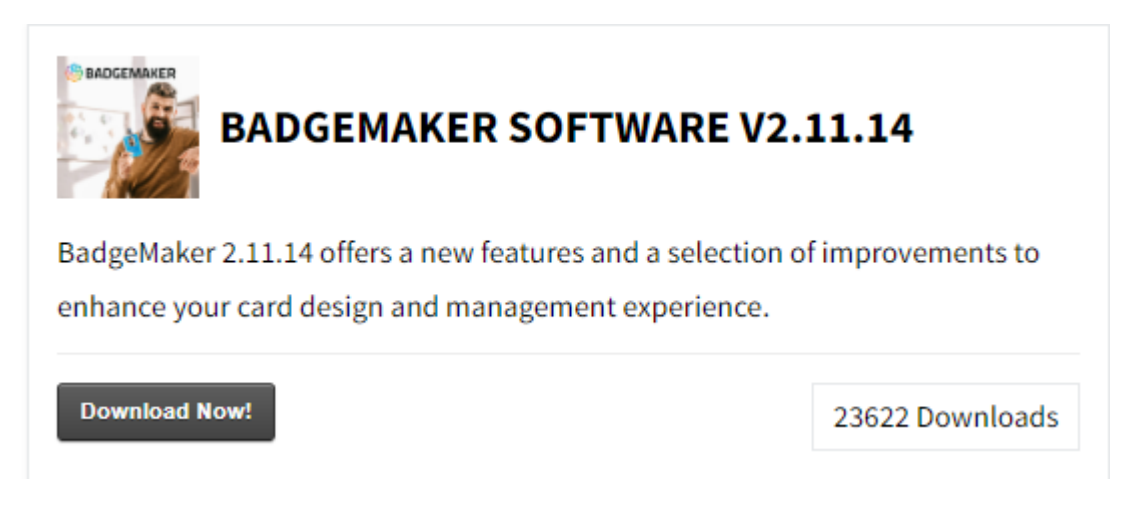

Naciśnij na przycisk Download Now! Pobierzesz plik instalacyjny który będzie wyglądał następująco

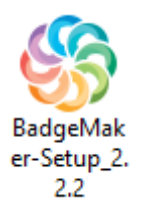

Po uruchomieniu pliku instalacyjnego Instalator zapyta czy rozpocząć instalację. Kliknięcie przycisku run rozpocznie BadgeMaker Setup Wizard. Kreator konfiguracji poprowadzi Cię przez proces instalacji.

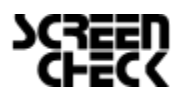

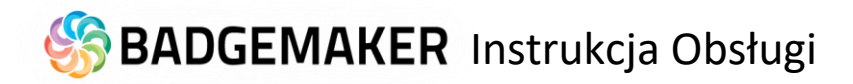

#### Instalacja

**Krok 1.** Jeśli chcesz uruchomić Instalator kliknij polecenie "Uruchom jako administrator". Jeśli nie chcesz instalować programu BadgeMaker kliknij na przycisku "Anuluj".

**Krok 2.** Aby kontynuować instalację programu BadgeMaker naciśnij przycisk "Next".

| <b>6</b>     | BadgeMaker Setup                                                                                                    |  |  |  |  |
|--------------|----------------------------------------------------------------------------------------------------|--|--|--|--|
|              | Welcome to the BadgeMaker<br>Setup Wizard                                                                                    |  |  |  |  |
|              | The Setup Wizard will install BadgeMaker on your computer.<br>Click "Next" to continue or "Cancel" to exit the Setup Wizard. |  |  |  |  |
| 🛞 BADGEMAKER |                                                                                                    |  |  |  |  |
|              | < Back Next > Cancel                                                                                                    |  |  |  |  |

#### Krok 3a.

Zakładka "Features" (właściwości):

Na tym etapie instalacji można wybrać elementy, które chcemy zainstalować. BadgeMaker Design, BadgeMaker Identity, Projekty Demo i CCI Editor są zaznaczone domyślnie. Jeśli nie chcemy instalować wybranej funkcji wystarczy usunąć zaznaczenie pola wyboru funkcji.

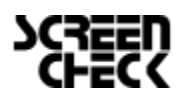

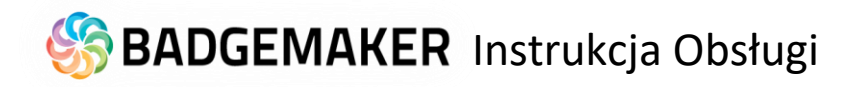

| 6   | BadgeMaker Setup                                                                                                    |  |  |  |  |  |
|-----|----------------------------------------------------------------------------------------------------|--|--|--|--|--|
| C   | Configure how BadgeMaker will be installed                                                                                                    |  |  |  |  |  |
| _   | Features Installation Folder                                                                                                    |  |  |  |  |  |
|     | Select the features to be installed          Image: Select the features to be installed         Image: Select the features to be installed         Image: Select the features to be insthe features to be |  |  |  |  |  |
| Adv | anced Installer                                                                                                    |  |  |  |  |  |

#### Krok 3b.

Zakładka "Installation Folder" (folder instalacji):

Trzeci krokiem w procesie instalacji jest wybór lokalizacji, gdzie chcesz zainstalować oprogramowanie BadgeMaker. Aby wybrać lokalizację naciśnij przycisk "Browse" i wskaż wybrany folder. Jeśli nie masz konkretnych lokalizacji BadgeMaker zachowa domyśne ustawienia.

| eatures Installation Folder                                 |                            |                         |
|-------------------------------------------------------------|----------------------------|-------------------------|
| BadgeMaker will be installed on y                           | our computer. To install t | o a different location, |
| enter it below or click "Browse".                           |                            |                         |
| C:\Program Files (x86)\ScreenC                              | heck\BadgeMaker\           | Browse                  |
| Total space required on drive:                              | 106 MB                     |                         |
| Space available on drive:<br>Remaining free space on drive: | 392 GB<br>392 GB           |                         |
|                                                             | 002.00                     |                         |

Jeśli wskazałeś lokalizację czy też zostajesz przy domyślnych ustawieniach naciśnij przycisk "Next"

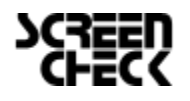

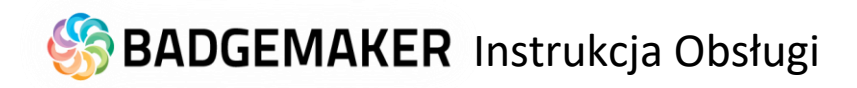

#### Krok 4.

Kreator jest gotowy do rozpoczęcia instalacji programu BadgeMaker. Kliknij przycisk **"Install",** aby rozpocząć instalację. Jeżeli chcesz przejrzeć lub zmienić ustawienia instalacji, kliknij przycisk **"Back".** Kliknij przycisk **"Cancel**", aby zakończyć działanie kreatora.

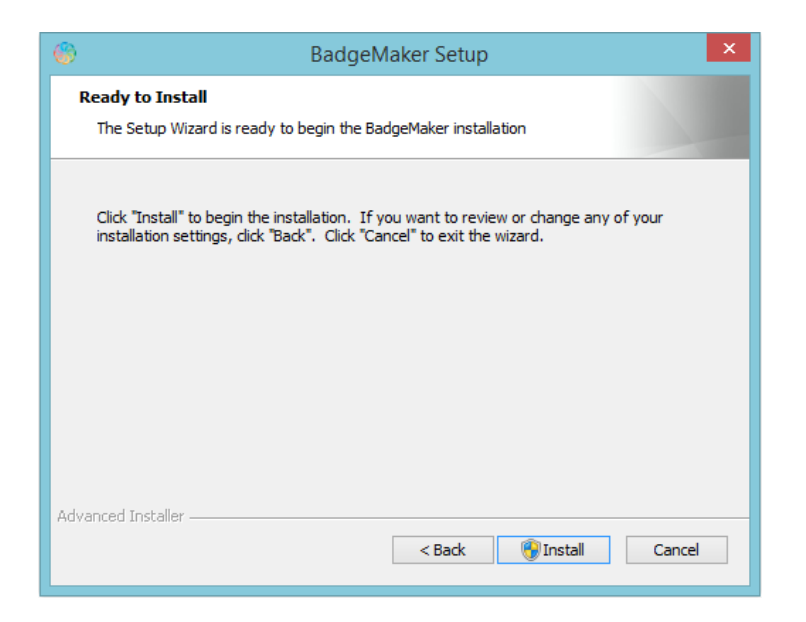

**Krok 5.** Rozpoczyna się proces instalacji. Może to potrwać kilka minut. Zostanie wyświetlone okno podręczne, informujące o postępie instalacji.

| <b>6</b> |                        | BadgeMaker Setup                                                   |  |  |  |  |  |
|----------|------------------------|--------------------------------------------------------------------|--|--|--|--|--|
| In       | Installing BadgeMaker  |                                                                    |  |  |  |  |  |
|          | Please wai<br>minutes. | t while the Setup Wizard installs BadgeMaker.This may take several |  |  |  |  |  |
|          | Status:                | Installing files.                                                  |  |  |  |  |  |
|          |                        |                                                                    |  |  |  |  |  |
|          |                        |                                                                    |  |  |  |  |  |
|          |                        |                                                                    |  |  |  |  |  |
|          |                        |                                                                    |  |  |  |  |  |
| Advan    | ced Installer          |                                                                    |  |  |  |  |  |
|          |                        | < Back Next > Cancel                                               |  |  |  |  |  |

**Krok 6.** Instalacja została zakończona, kliknij przycisk "Finish" aby zamknąć kreator.

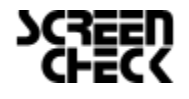

2018 Maj | Instrukcja Obsługi BadgeMaker V1.1 | BadgeMaker Base V2.11.14 www.badgemaker.info

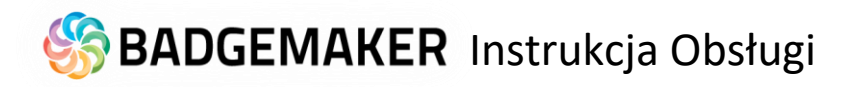

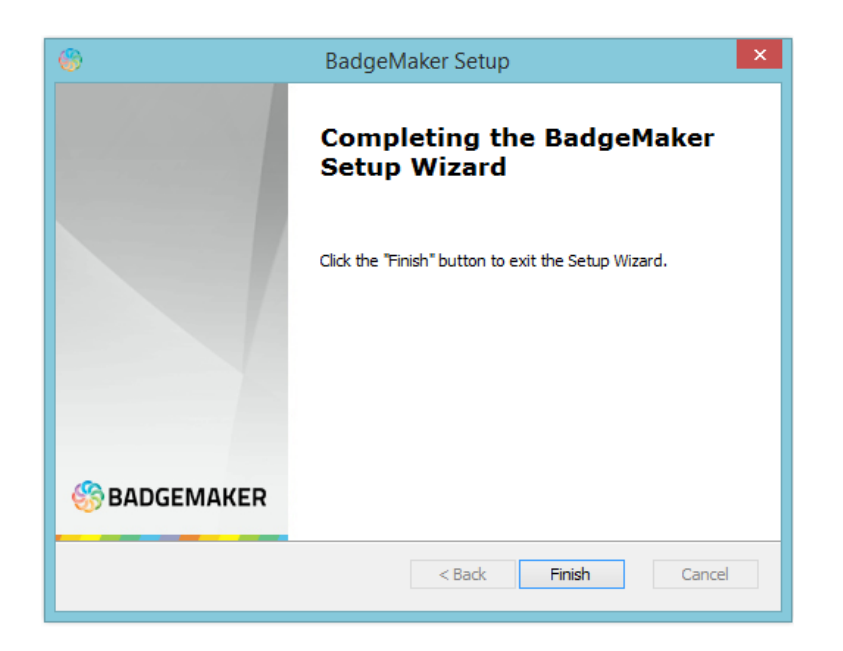

Krok 7. Po zakończonej instalacji na pulpicie pojawią się poniższe skróty:

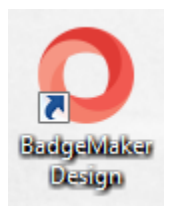

W celu utworzenia nowego projektu karty otwórz "BadgeMaker Design"

Aby dodać lub wydrukować karty kliknij na "BadgeMaker Identity"

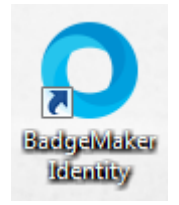

Przed rozpoczęciem pracy z programem należy zarejestrować program i wprowadzić numer licencji.

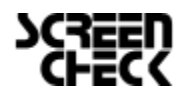

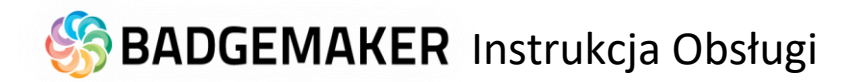

#### Krok 1. Rejestracja i aktywacja programu

Rejestracja

Przy pierwszym uruchomieniu programu BadgeMaker Design oraz Identity otworzy się okno rejstracji. Dzięki czemu możesz zarejestrować i aktywować swój BadgeMaker.

| Zarejestruj BadgeMaker Identity           | ×                             | 5 |
|-------------------------------------------|-------------------------------|---|
| Rejestracja                               |                               |   |
| Witamy w BadgeMaker Identity. Proszę wybr | ać jedna z opcji rejestracji: |   |
| Rejestracja Online                        | 🔘 Rejestracja Offline         |   |
|                                           |                               |   |
|                                           |                               |   |
|                                           |                               |   |
|                                           |                               |   |
|                                           |                               |   |
|                                           |                               |   |
| Zakup Program                             | Wyjście Następny              |   |

A. Na początku musimy wybrać jedną z opcji rejestracji: online czy offline.

Większość rejestracji programu dokonywana jest online. Jeżeli nie masz dostępu do internetu aktuwuj program offline. W celu uzyskania klucza skontaktuj się z dostawcą oprogramowania.

| arejestruj BadgeMaker Identity                                    | ×    |  |  |  |  |
|-------------------------------------------------------------------|------|--|--|--|--|
| Rejestracja Online                                                |      |  |  |  |  |
| Wpisz lub skopiuj klucz licencyjny dokładnie taki jak otrzymałeś: |      |  |  |  |  |
| Klucz licencyjny:                                                 |      |  |  |  |  |
|                                                                   |      |  |  |  |  |
|                                                                   |      |  |  |  |  |
|                                                                   |      |  |  |  |  |
| Użyj proxy                                                        |      |  |  |  |  |
| Zakup Program Powrót Zarejes                                      | truj |  |  |  |  |

#### B. Rejestracja Online

Będziesz poproszony o wprowadzenie klucza licencji. Klucz licencyjny otrzymasz od dostawcy oprogramowania.

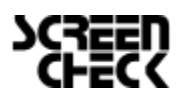

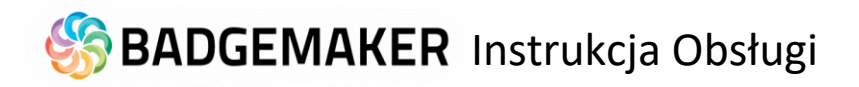

| Zarejestruj BadgeMaker Iden | tity                                 |         | ×           |  |  |  |
|-----------------------------|--------------------------------------|---------|-------------|--|--|--|
| Rejestracja Offline         |                                      |         |             |  |  |  |
| Wpisz lub skopiuj klucz     | z licencyjny dokładnie taki jak otrz | ymałeś: |             |  |  |  |
| Hardware code:              | mOKCyzSIpnH/Y1uxk+JkY9pNht           | c=      |             |  |  |  |
| Klucz licencyjny:           |                                      |         |             |  |  |  |
|                             |                                      |         |             |  |  |  |
|                             |                                      |         |             |  |  |  |
|                             |                                      |         |             |  |  |  |
|                             |                                      |         |             |  |  |  |
|                             |                                      |         |             |  |  |  |
| Zakup Program               |                                      | Powrót  | Zarejestruj |  |  |  |

# C. Rejestracja Offline

Będziesz poproszony o wprowadzenie klucza licencji. Klucz licencyjny otrzymasz od dostawcy oprogramowania.

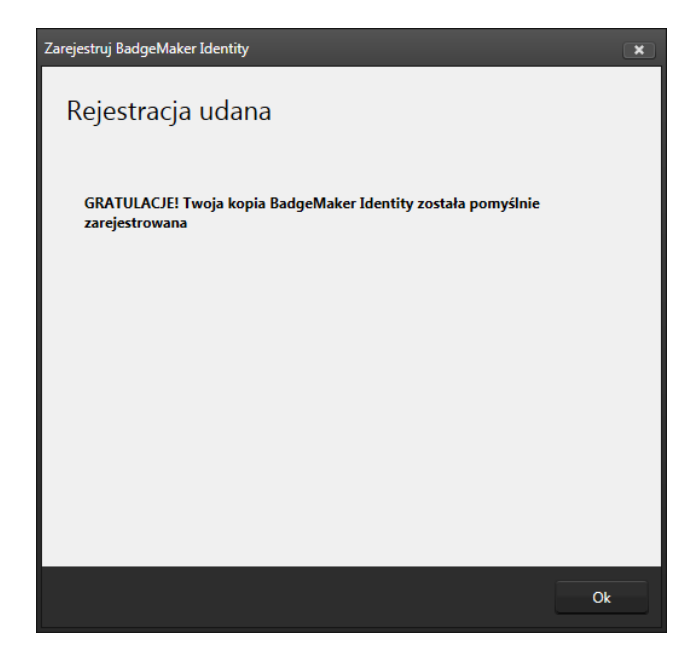

D. Po wklejeniu poprawnego klucza licencyjnego otrzymasz komunikat informujący o pomyślnej rejestracji. Naciśnij przycisk "Ok" aby rozpocząć pracę z programem BadgeMaker Identity.

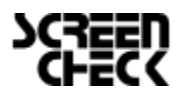

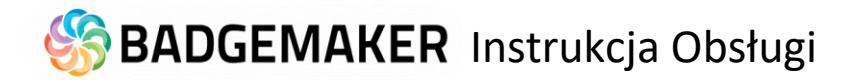

# Jak uzyskać kod licencyjny

| 🏀 BADG   | EMAKER                                                                                               |          |
|----------|----------------------------------------------------------------------------------------------------|----------|
|          |                                                                                                    | Polski v |
|          | <b>MENEDŻER LICENCJI</b><br>BADGEMAKER                                                               |          |
|          | Proszę użyć swojego konta i hasło do zalogowania.                                                    |          |
|          | Nazwa Użytkownika                                                                                    |          |
|          | Hasio                                                                                                |          |
|          | Zapomniałeś hasła? Login                                                                             |          |
| 1. 1. 1. | Jeśli nie posiadasz konta klienta, prosimy zarejestrować się i<br>aby uzyskać bezpłatne konto teraz. |          |
|          | Rejestracja                                                                                          |          |
|          |                                                                                                    |          |

A. Po wejściu na stronę Menadżera Licencji zostaniesz poproszony o zalogowanie. Jeżeli jesteś już zarejestrowany zaloguj się używając wcześniej wybranej nazwy użytkownika i hasła, Jeśli nie jesteś jeszcze zarejestrowany naciśnij przycisk "Rejestracja"

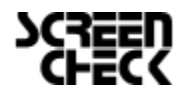

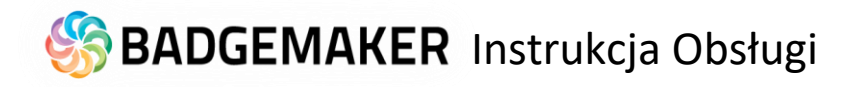

| BADGEMAKER                                                                           |                                                 |                                 |
|--------------------------------------------------------------------------------------|-------------------------------------------------|---------------------------------|
|                                                                                      |                                                 | 🕳 Polski                        |
| GIN / REJESTRACJA                                                                    |                                                 |                                 |
| EJESTRACJA                                                                           |                                                 |                                 |
| taj w Meradżerze Licencji BadgeMaker, zarejestruj się, a<br>stowej wersij programu   | aby utworzyć własne konto.Otrzymasz darm        | owy klucz licencyjny po rejestr |
| enadžer Licencii dostarcza klucze licencyjne dla coroorar                            | novania BaloeMaker. Po zalonowaniu sie r        | nożesz zamówić wiecej kluczy    |
| encyjnych na stronie produktu. Program BadgeMaker mo<br>jecej informacji Instrukcja. | żra ściagnąc z <u>badgemaker.info/downloads</u> |                                 |
| formacie o firmie                                                                    |                                                 | - Wymag                         |
| Nazwa Firmy*                                                                         | Ulica                                           | Numer                           |
|                                                                                      |                                                 |                                 |
| Kod Kuponu                                                                           | Kod Pocztowy                                    |                                 |
| Email*                                                                               | Miasto                                          |                                 |
| Telefon <sup>i</sup>                                                                 | Województwo                                     |                                 |
|                                                                                      |                                                 |                                 |
| Osoba kontaktowa                                                                     | Kraj*                                           |                                 |
|                                                                                      | 1 UISKa                                         |                                 |
|                                                                                      |                                                 |                                 |
| formacje o użytkowniku                                                               |                                                 |                                 |
| Imię* Drugie I                                                                       | mię Nazwisko*                                   |                                 |
| Nazwa Użytkownika*                                                                   | Hasło*                                          |                                 |
|                                                                                      |                                                 |                                 |
| Email*                                                                               | Język*                                          | ×                               |
|                                                                                      |                                                 |                                 |
| rosza wybrzó sarządawca                                                              |                                                 |                                 |
| Soradawa                                                                             |                                                 |                                 |
| CULCEUANUA                                                                           |                                                 |                                 |

B. Wprowadź wszystkie wymagane do rejestracji dane. Zwróć uwagę na poprawne wpisanie adresu e-mail. Będzie on w przyszłości używany do aktywacji programu, na ten właśnie adres będziesz otrzymywał wszystkie informacje.

C. Aktywuj swojego
 Menadżera Licencji .
 Link aktywacyjny
 otrzymasz na podany
 adres mailowy.

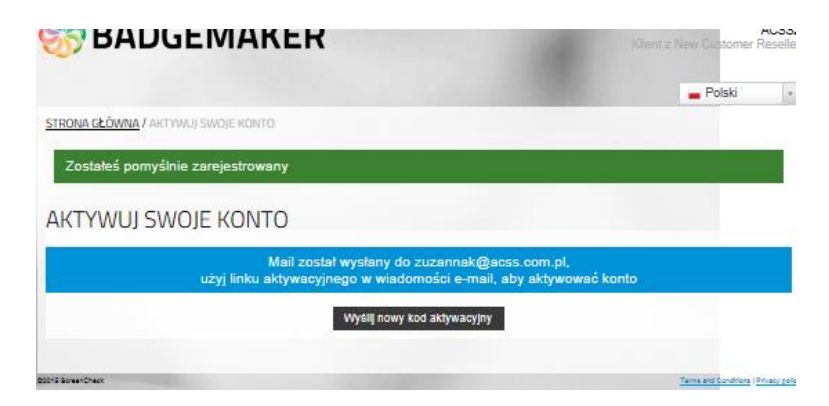

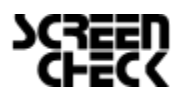

# 🍪 BADGEMAKER Instrukcja Obsługi

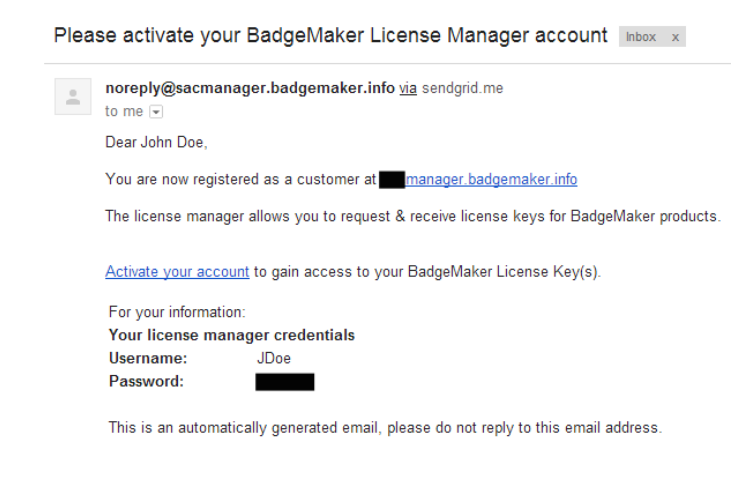

| 0                                       | Możesz skopiowa                                                             | ić i wkleić ten kluc:                                               | z do programu aby aktywować                                                                |                    |
|-----------------------------------------|-----------------------------------------------------------------------------|---------------------------------------------------------------------|--------------------------------------------------------------------------------------------|--------------------|
| twUAEU/<br>T25saW<br>ZW5jZT5<br>VMTaf6V | AAAAB9hG6Hs3LQA<br>5IPC9SZWdUeXBIPjx<br>5UUkIBTDwvUmVmZ<br>7mQvYuWYMzfXVohl | QDwWNbHgtABA<br>Vc2VySW5mbz5B<br>(JIbmNIPjwvcm9v<br>D5eszfkMkcomezk | QAFAFwAPHJvb3Q+PFJIZ1R5c<br>Q1NTMjwvVXNlckluZm8+PFJIZ<br>dD5LD5w60E7srrVYG94XTe1Tk<br>jXE= | GU+<br>mVy<br>(fW+ |
|                                         |                                                                             |                                                                     |                                                                                            | ~                  |
|                                         |                                                                             |                                                                     | z                                                                                          | amknij             |

D. Po rejestracji otrzymasz darmowy klucz licencyjny do wersji BadgeMaker Pro. Jeżeli chcesz przetestować oprogramowanie skopiuj Klucz Licencyjny w wklej go w okno w programie. Jeżeli chcesz zakupić pełną wersję naciśnij przycisk "Zamknij", a następnie przejdź do zakładki Produkty.

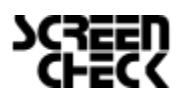

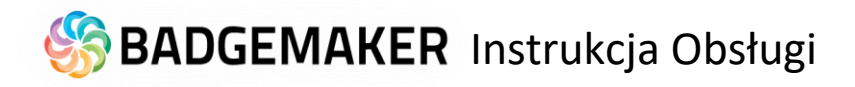

| START                                                                                             | BASE                                                                                                    | PRO                                                                                            |
|---------------------------------------------------------------------------------------------------|----------------------------------------------------------------------------------------------------|------------------------------------------------------------------------------------------------|
| BadgeMaker START jestidealny<br>pakiet do produkcji ograniczonej<br>ilości kart identyfikacyjnych | BadgeMaker BASE oferuje<br>podstawę do produkcji kart<br>identyfikacyjnych w sposób dotąd<br>niespotykany. | BadgeMaker PRO topelny pakiet<br>funkcjonalny musisz jako<br>profesjonalnego producenta karty. |
| 3 SZABLONY KART                                                                                   |                                                                                                    | DOWOLNA LICZBA                                                                                 |
| 1 PROJEKT                                                                                         | SZABLONÓW                                                                                                  | DOWOLNA LICZBA PROJEKTÓW                                                                       |
| 201 REKORDÓW                                                                                      | DOWOLNA LICZBA PROJEKTÓW                                                                                   | DOWOLNA LICZBA REKORDÓW                                                                        |
| WSZYSTKIE WŁAŚCIWOŚCI<br>BASE                                                                     | DOWOLNA LICZBA REKORDÓW                                                                                    | WSZYSTKIE WŁAŚCIWOŚCI                                                                          |
| BRAK MOŻLIWOŚCI IN STALACJI<br>DODATKÓW                                                           | WSZYSTKIE WŁAŚCIWOŚCI<br>BASE                                                                              | BASE<br>ZAWIERA DODATKI                                                                        |
| ZAMÓW TERAZ                                                                                       | ZAMÓW TERAZ                                                                                                | ZAMÓW TERAZ                                                                                    |
| DOWIEDZ SIĘ WIĘCEJ                                                                                | DOWIEDZ SIĘ WIĘCEJ                                                                                         | DOWIEDZ SIĘ WIĘCEJ                                                                             |
|                                                                                                   | Strona 1 z 1, 3                                                                                            | Wszystkie rekordy                                                                              |
| « Previous                                                                                        |                                                                                                    |                                                                                                |

Numer licencji\* 1

Maszyny 0 \* 1

Ŧ

Nastenne

**BADGEMAKER** PRO

BADGEMAKER PRO

Online BadgeMaker PRO
 Klucz licencyjny dla\*
 Przechowalnia

Referencje projektu\*

Anuluj

Produkt

Typ Licencji O Wersja próbna O Online BadgeMaker PRO O

Proszę wybrać żądany typ licencji i wypełnij ilości.

Notatka

E. Przejdź do strony "Produkty" i wybierz program w wersji START , BASE lub PRO , odpowieni do Twoich potrzeb . Kliknij na przycisk " Zamów teraz" .

E. Wybierz typ licencji, a następnie , przycisk " Następny " i "Potwierdź"

|                                                 |                                                                                    | <sup>ker</sup><br>GN                                    |                                                                                                    |                             |            |        |
|-------------------------------------------------|------------------------------------------------------------------------------------|---------------------------------------------------------|----------------------------------------------------------------------------------------------------|-----------------------------|------------|--------|
|                                                 | BadgeMake<br>your own <b>p</b>                                                     | er Design lets<br>rofessional o                         | s you creat<br>ard layout                                                                                                    | e<br>s.                     |            |        |
|                                                 | Sprzedaż: 004                                                                      | 8 22 8324744                                            | 🖾 Kontakt                                                                                                    | <u> </u>                    |            | A fees |
| Uzyskaj I<br>Program<br>Wiecej in<br>Klucze lic | klucz licencyjny na <u>Pr</u><br>BadgeMaker można<br>iformacji <u>Instrukcja</u> , | odukty stronie i zobacz<br>ściagnąc z <u>badgemaker</u> | odebrane klucze na<br>info/downloads.                                                                                                    | Moje konto stronie.         |            |        |
| 376                                             | 2modynkowany<br>08-04-2015                                                         | BadgeMaker PRO                                          | nyp Licencji                                                                                                    | ACSS demo kev2              | Aktywowany |        |
| 103                                             | 02-04-2015                                                                         | BadgeMaker BASE                                         | online trial                                                                                                    |                             | Aktywowany | 20     |
| 109                                             | 02-04-2015                                                                         | BadgeMaker BASE                                         | continue                                                                                                    | ACSS LM key for expo laptop | Aktywowany | ×00    |
| 375                                             | 02-04-2015                                                                         | BadgeMaker PRO                                          | online                                                                                                    | ACSS demo key               | Aktywowany | 0 هر   |
|                                                 |                                                                                    |                                                         | and the second second se | 1000.00                     |            |        |

F. Na stronie głównej swojego Manadżera Licencji będziesz miał podgląd do wybranych przez siebie produktów.

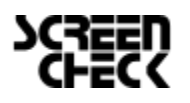

G. Jak tylko twój dostawca zatwierdzi zamówiony klucz otrzymasz wiadomość potwierdzającą dokonaną operację. W przeglądzie kluczy licencyjnych na stronie głównej status klucz zostanie zmieniony na dostępny. Naciśnij ikonę klucza aby mieć podląd do kodu klucza.

| Klucze lic | encyjne       |                 |              |                |            |     |
|------------|---------------|-----------------|--------------|----------------|------------|-----|
| ID         | Zmodyfikowany | Produkt         | Typ Licencji | Projekt        | Status     |     |
| 376        | 08-04-2015    | BadgeMaker PRO  | online       | ACSS demo key2 | Aktywowany |     |
| 103        | 02-04-2015    | BadgeMaker BASE | online trial |                | Aktywowany | × 0 |

| Ð                                              | Możesz skopiowa                                          | ć i wkleić ten kl                          | ucz do programu aby aktywować                                                     |
|------------------------------------------------|----------------------------------------------------------|--------------------------------------------|-----------------------------------------------------------------------------------|
| twEAEUAA                                       | AABD7hioyXHQAQ                                           | AYaM4VdSAG                                 | AQBkADxyb290PjxSZWdUeXBIPk9ubG                                                    |
| luZTwvUm<br>BQ1NTIGF<br>v+epNiXnF              | VnVHIwZT48VXNici<br>&IbW8ga2V5MjwvUn<br>ehZ4ATgFDjXwt/QV | kiuzm8+qunt<br>nVmZXJibmNiF<br>WKNuaLbMyPV | JzwvVXNickiuZm8+PFJlZmVyZW5jZ15<br>9jwvcm9vdD42aKNNxKLC3pRBQOaCg<br>Vv1qWep91P8s= |
| luZTwvUm<br>BQ1NTIGF<br>v+epNiXnF<br>Projekt®* | VnVHIwZ148VXNici<br>RibW8ga2V5MjwvUn<br>ehZ4ATgFDjXwt/QV | kluzm8+QUNT<br>nVmZXJlbmNlf<br>WKNuaLbMyPV | Jzwv∨XNickiuzm8+PFJIzm∨yzw5jz15<br>Pjwvcm9vdD42aKNNxKLC3pRBQOaCg<br>Vv1qWep91P8s= |

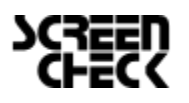

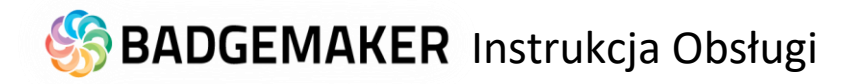

### Przenoszenie Licencji

Proszę nie usuwać/odinstalowywać programu!!!!!

Jeśli licencja nie zostanie usunięta reset licencji będzie odpłatny(podobnie jak to ma miejsce w przypadku awarii komputera/uszkodzenie dysku).

Proszę pamiętać aby przenieść licencje z komputera na inny komputer należy usunąć licenję według instrukcji poniżej:

Aby przenieść licencję z jednego komputera na drugi jako pierszy krok w zakładce "Informacje o licencji"

| O Informacje o licer | ncji                         | - |       | × |
|----------------------|------------------------------|---|-------|---|
| BadgeMaker P         | ro                           |   |       |   |
| Dodatki:             | Connect, Encode              |   |       |   |
| Licencja:            | ACSS                         |   |       |   |
| License reference:   | ACSS demo key                |   |       |   |
| Hardware code:       | envmlwh4xR/Zd9RBZZMWPyoeb00= |   |       |   |
| BadgeMaker version:  | 2.2.2.0                      |   |       |   |
| Rodzaj rejestracji:  | Rejestracja Online           |   |       |   |
| Licencja aktywowana: | 11/12/2014 5:58:02 PM        |   |       |   |
|                      |                              |   |       |   |
|                      |                              |   |       |   |
|                      |                              |   |       |   |
|                      |                              |   |       |   |
| Usuń licencje        | Aktualizacja                 |   | Zakup |   |

# Naciskamy przycisk "Usuń"

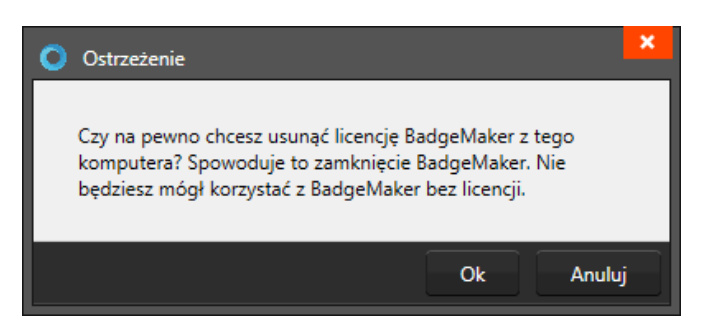

Potwierdzamy przyciskiem "OK"

Licencja została usunięta.

Instalujemy oprogramowanie na nowym komputerze . Logujemy się na konto Manadżera Licencji. W przeglądzie kluczy licencyjnych na stronie głównej status klucz zostanie zmieniony na dostępny. Naciśnij ikonę klucza aby mieć podgląd do kodu klucza.

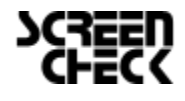

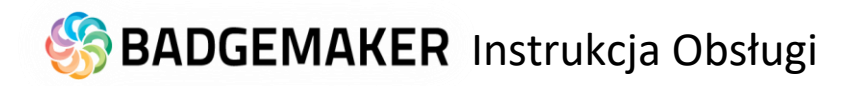

# Krok 3. Szablon Nowej Karty

Okno użytkownika

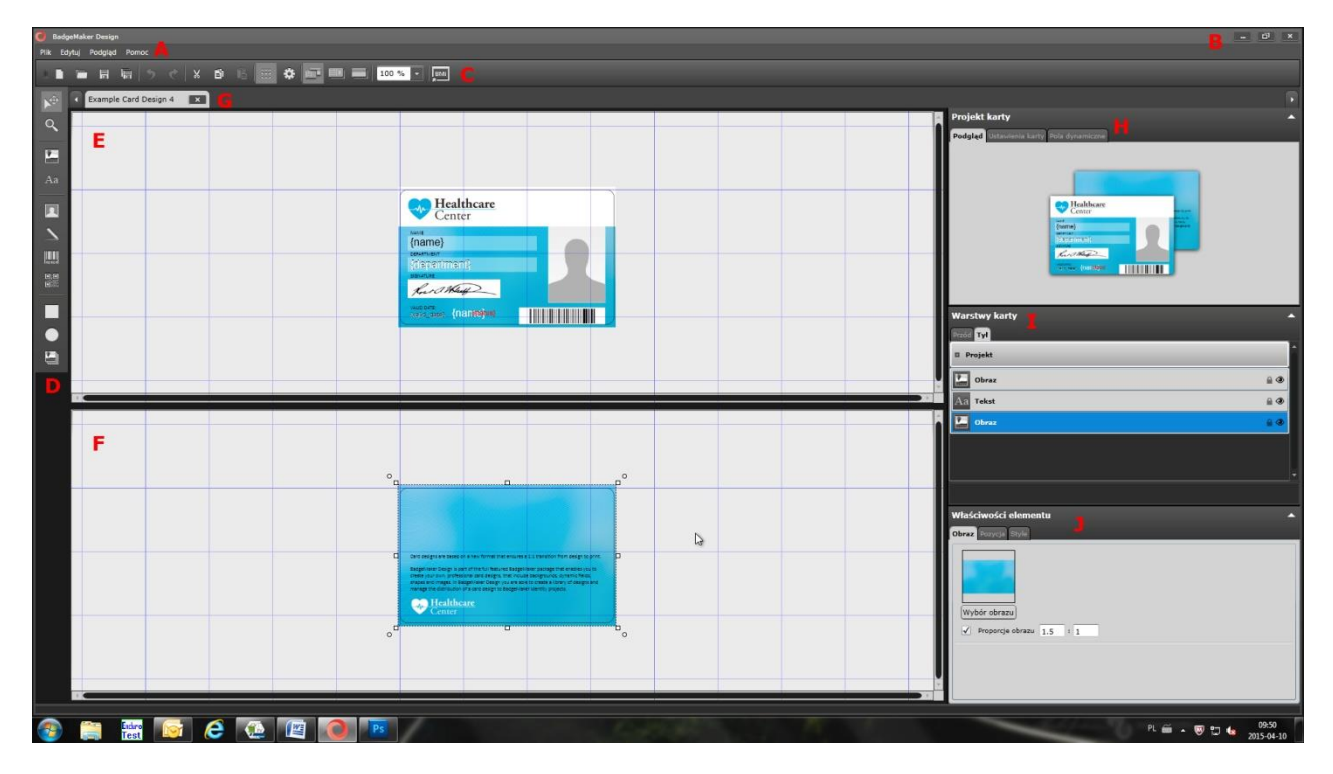

- A. Menu główne
- B. Okno menu
- C. Menu podręczne
- D. Pasek narzędzi
- E. Pole robocze/Przód karty
- F. Pole robocze/Tył karty
- H. Szablon karty: Podgląd/Ustawienia karty/Pola dynamiczne
- I. Warstwy karty
- J. Właściwości elementy

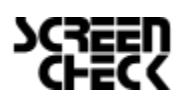

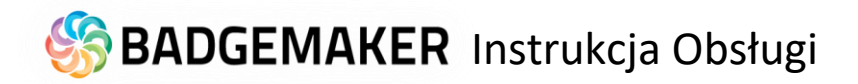

### Nowy szablon karty

W menu głównym naciśnij przycisk "Plik" a następnie

"Nowy Szablon Karty".

Możesz to również zrobić naciskając w menu podręcznym na ikonę:

| Plik | Edytuj     | Podgląd      | Pomoc  |
|------|------------|--------------|--------|
| N    | owy szabl  | lon karty    |        |
| 0    | twórz pro  | jekt karty   |        |
| In   | nport Bad  | geCreator (  | design |
| In   | nport szak | olonu IDPro  | 7      |
| Za   | apisz szab | lon karty    |        |
| Za   | apisz szab | lon karty ja | ko     |
| W    | vidź       |              |        |

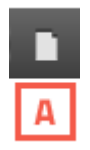

Pokaże się okno Nowy szablon karty.

| — Ustawienia: | ID-1 / CR80 | 3          |               |          |                               | • |
|---------------|-------------|------------|---------------|----------|-------------------------------|---|
|               |             | Szerokość: | Wysokość      | Jedno    | stki:                         |   |
|               | Rozmiar:    | 85.6       | x 54          | mm       | C                             |   |
| —— Konfigura  | acja karty  |            |               |          |                               |   |
| D 🗌 Jednostro | nnie        |            | E 🗌 Ścieżka M | agnetycz | na                            |   |
| Typ Taśmy     | F Orj       | ętacja     | Typ Taśmy     | G        | Orjętacja                     |   |
| 💽 📀 Kolor     | $\odot$     | Landscape  | 💽 📀 Kolor     |          | <ul> <li>Landscape</li> </ul> |   |
| 🔘 🌒 Mono      | 0           | Portret:   | O C Mono      |          | O Portret:                    |   |

- A. Nazwa szablonu
- B. Rozmiar karty do wyboru z rozwijanego menu.
- C. Zdefiniuj jednostki w jakich ma być podawany rozmiar karty.
- D. Zaznaczy pole jeżeli tworzysz szablon jednostronny.

E. Zaznacz pole jeżeli wydruk będzie się odbywał na kartach z paskiem magnetycznym.

F. Wybierz rodzaj nadruku (kolor czy mono) oraz orientację karty dla pierwszej strony.

G. Wybierz rodzaj nadruku (kolor czy mono) oraz orientację karty dla drugiej strony.

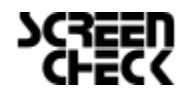

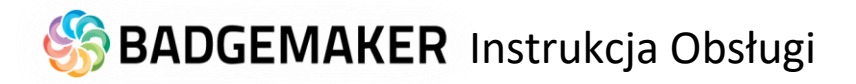

## Dodawanie pól dynamicznych

Przy tworzeniu nowego projektu karty niezbędne jest dodanie wymaganych pól dynamicznych np. imię, nazwisko itp.

Zakładka " Pola dynamiczne " w widoku projektu karty daje użytkownikowi listę pól które może używać do tworzenia projektu karty .

Użytkownik może usuwać , zmieniać i edytować nazwy pól , a także wprowadzić wartości.

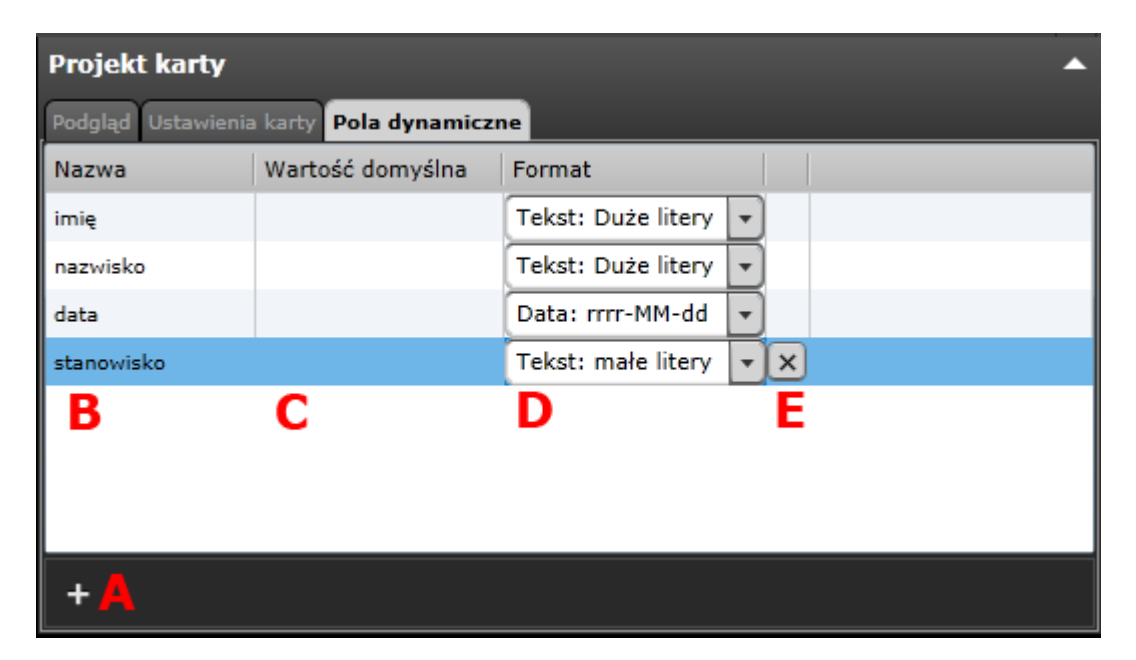

- A. Dodanie nowego pola dymanicznego za pomocą przycisku "+"
- B. Wprowadzanie nazwy pola dymanicznego np. imię, nazwisko itp.

C. Wartość domyślna pola. Jeżeli mamy taką potrzebę możemy wprowadzić wartość domyślną pola np. dla pola "stanowisko" wartością domyślną może być "księgowy".

D. Pole dynamiczne może mieć określony format: data, tekst , domyślny.

E. Aby usunąć pole dynamiczne naciśnij przycisk" X"

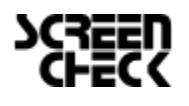

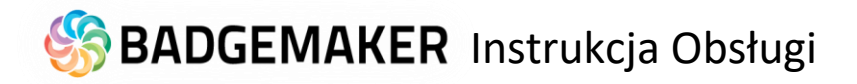

# Dodawanie tła projektu

Konfigurowanie projektowania kart rozpoczynamy od tworzenie/dodania tła . Wybierz element obrazu, na pasku narzędzi , a następnie kliknij i przeciągnij elementy na karty.

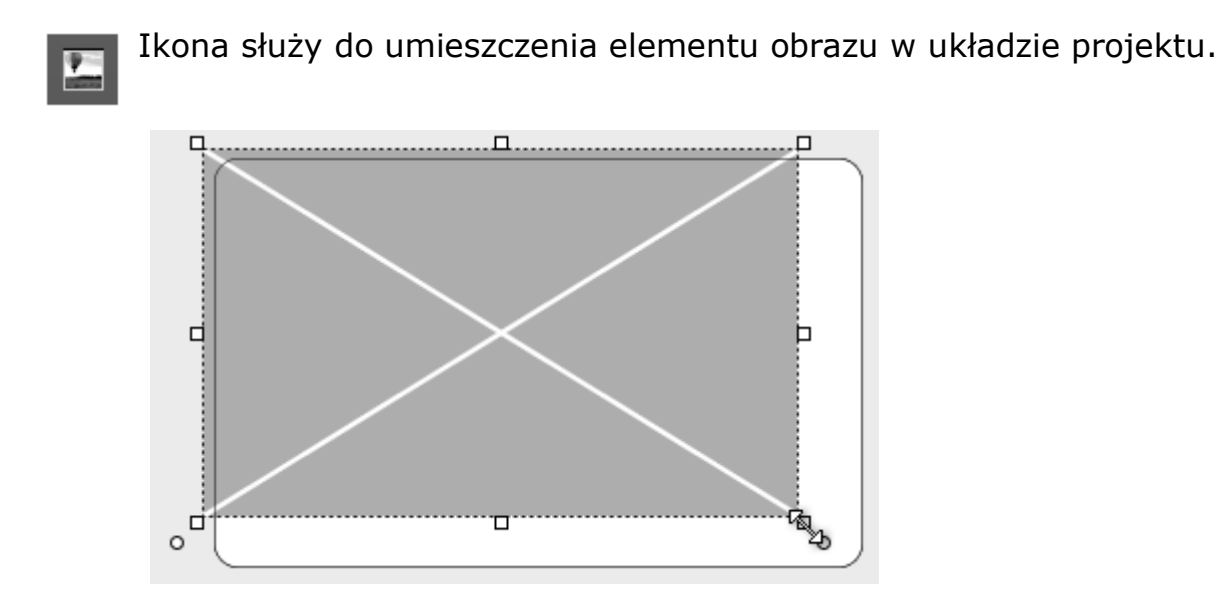

Po dodaniu tła w zakładce Właściwości elementu naciśnij przycisk Wybór obrazu.

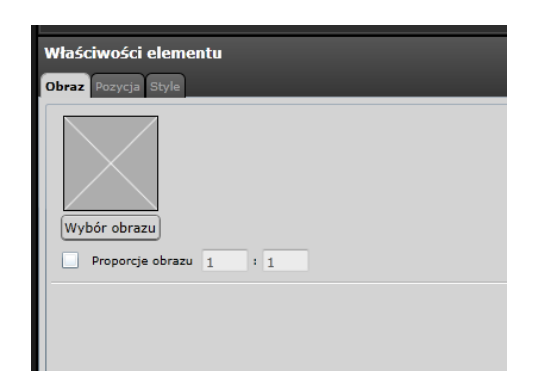

Przód karty ma już w tym momencie dodane tło. Postępuj analogicznie i dodaj tło dla tyłu karty.

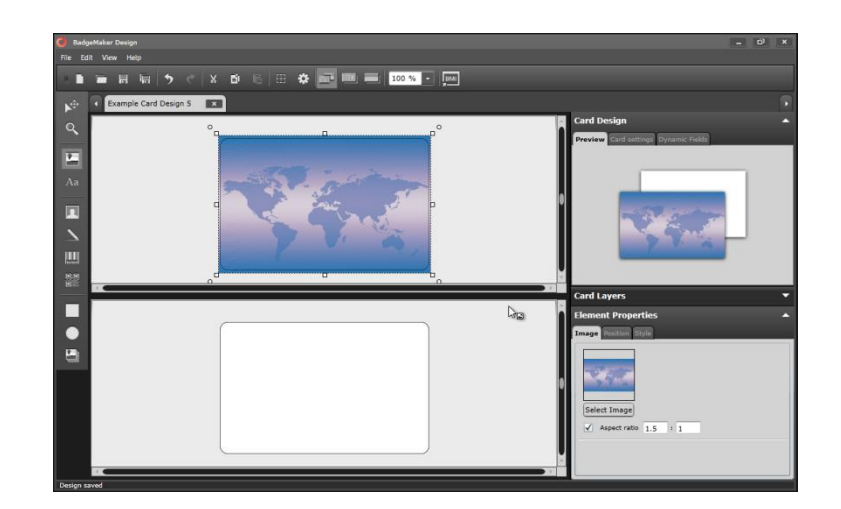

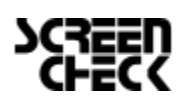

# 🍪 BADGEMAKER Instrukcja Obsługi

### Dodawanie kształtów

Istnieje możliwość dodania kształtu jako tła np. dla tekstu

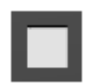

Po dodaniu kształtu należy przejść do zakładki Waściwość elementu/Style i określić styl elementu.

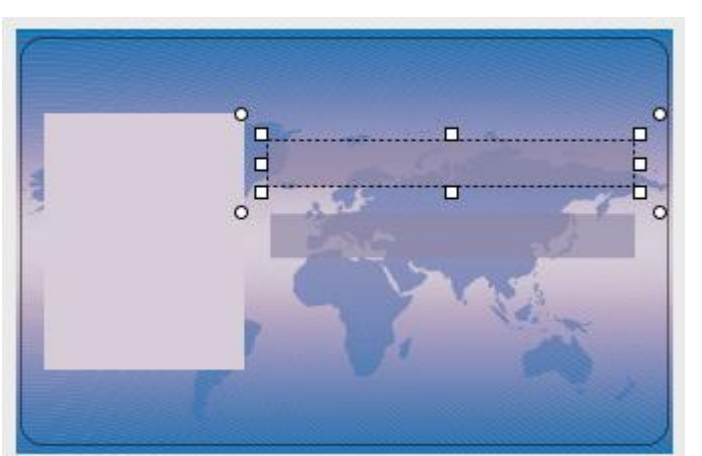

|   | Właściwości elem                 | ientu |        | • |
|---|----------------------------------|-------|--------|---|
| ĺ | Tekst Pozycja <mark>Style</mark> |       |        |   |
|   | Obramowanie:                     |       |        |   |
|   | Grubość:                         | 0     | Kolor: |   |
|   | Promień narożnika:               | 0     | Styl:  |   |
|   | Background color:                |       |        |   |
|   |                                  |       |        |   |
|   |                                  |       |        |   |
|   |                                  |       |        |   |
|   |                                  |       |        |   |
|   | Background color:                |       |        |   |

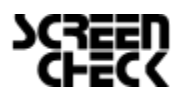

# 🏀 BADGEMAKER Instrukcja Obsługi

### Dodawanie Zdjęcia i Podpisu

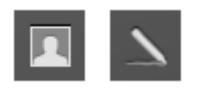

Przy tworzeniu projektu szablonu karty mamy możliwość dodania zdjęcia ora podpisu osoby dla której wydawana jest karta.

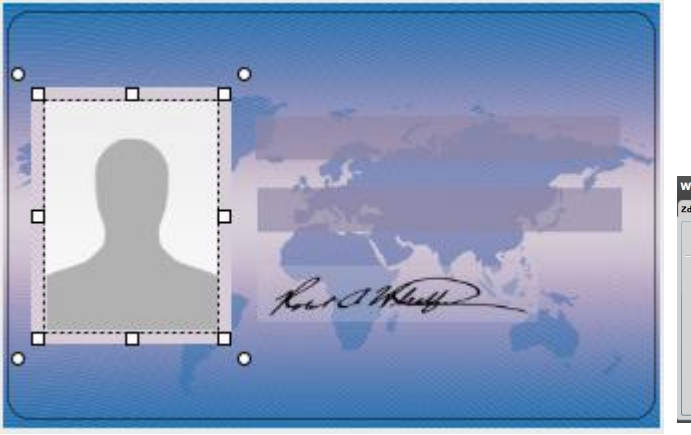

# Właściwości elementu Zdjęcie Serycji Style Zdjęcie Serycji Style Proporcje obrazu 3 : 4

### Dodawanie Kodu kreskowego

# 10101

Istnieje możliwość dodania kodu kreskowego na szablonie karty

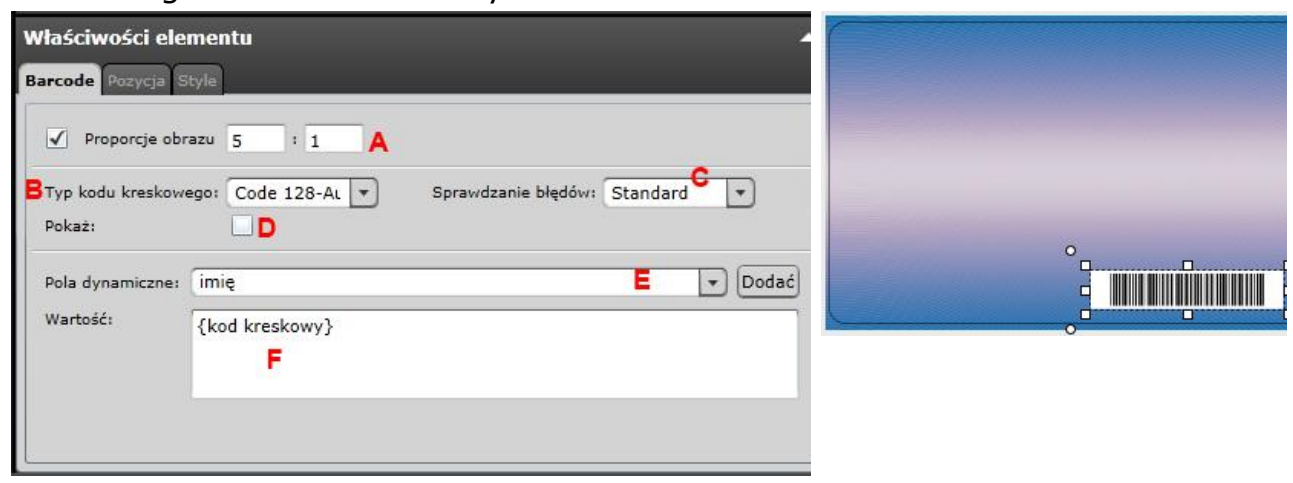

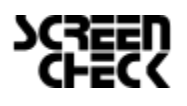

# 🏀 BADGEMAKER Instrukcja Obsługi

- A. Zaznacz jeżeli chcesz zachować proporcje obrazu
- B. Typ kodu kreskowego
- C. Sprawdzanie poprawności działania kodu kreskowego
- D. Widoczność kodu kreskowego

E. Wskaż pole dynamiczne które będzie używane jako kod kreskowy. Wartość kodu kreskowego możesz również wpisać ręcznie.

F. Wprowadź wartość domyślną kodu kreskowego lub podłącz pole dynamiczne.

#### Dodawanie tekstu

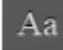

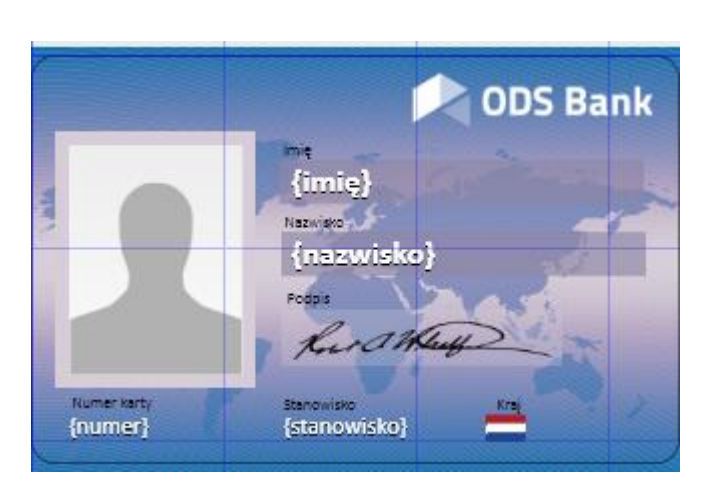

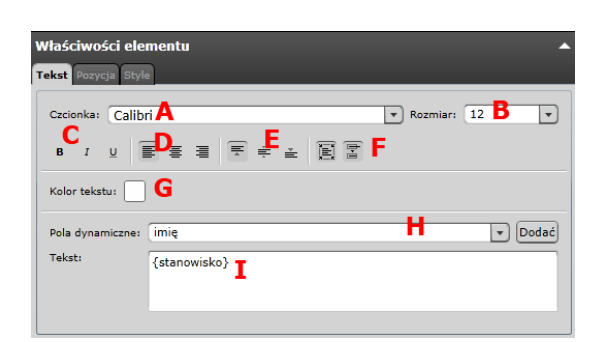

- A. Zmiana czcionki
- B. Zmiana rozmiaru czcionki

C. Zmiana stylu **bold**, *italic* and <u>underlined</u>.

D. Justowanie tekstu do lewej, do prawej lub do środka.

E. Wyrównanie tekstu do góry, środka lub dołu okna.

F. Zawijanie tekstu

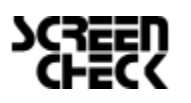

G. Kolor czcionki

H. Wybierz , aby dodać dynamiczne pole do pola tekstowego poniżej wybierając jedną z opcji z rozwijanego menu i klikając na przycisk "Dodaj" .

I. Tutaj wpisz text

#### Dodawanie Logo Dynamicznego

Logo dynamiczne dodajemy jako miejsce dla zdjęcia , które będzie zmienne w zależności od informacji zawartych na karcie . Dla przykładu zmiana flagi w zależności od kraju pochodzenia właściciela karty.

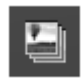

Dynamiczny elementem logo jest wykorzystywane do umieszczenia zastępczy dla dynamicznego logo na układ . Gdyprojekt karty jest używany i podłączony do danych w BadgeMaker tożsamościzastępczy zastąpi manekina obrazu z jednego z logo dynamicznego

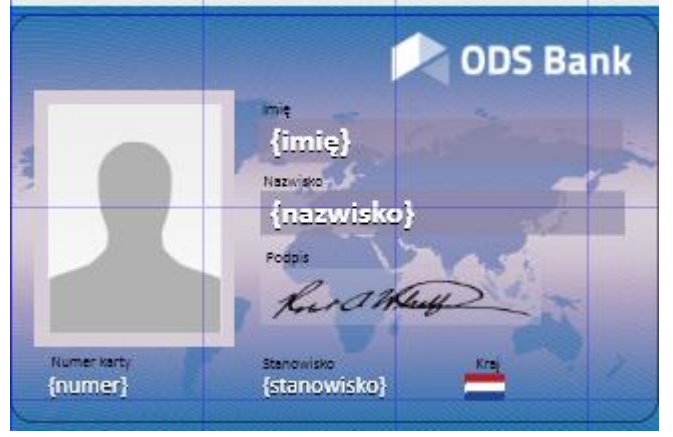

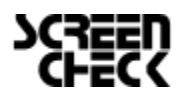

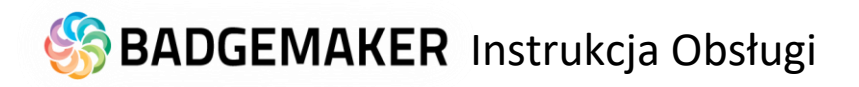

| Właściwości elementu<br>Logo dynamiczne Pozycja Style | •                                     |
|-------------------------------------------------------|---------------------------------------|
| Pola dynamiczne: kraj                                 | <b>A</b>                              |
| C Dodaj Logo dynamiczne Usun                          | Logo dynamiczne                       |
| Associated values                                     | Użyj jako domyślnego logo             |
| Associated values                                     | Użyj jako domyślnego logo<br>USA      |
| Associated value:                                     | Užyj jako domyślnego logo             |
| Associated value:                                     | Użyj jako domyślnego logo             |
| Associated value:                                     | F ✓ Użyj jako domyślnego logo<br>PL G |
|                                                       |                                       |

A. Wybór Pola dynamicznego przyporządkowanego do Logo Dynamicznego

B. Wybierz, czy logo ma być odpowiedniej proporcji lub jeśli chcesz może wypełniać całe pole .

C. Dodawanie nowego Logo dynamicznego

D. Usuwanie Logo dynamicznego

E. Wybór grafiki

F. Wskazanie domyślnego logo

G. Nadawanie nazwy dla Logo dynamicznego

### Zapisz Szablon Karty

Po zakończeniu tworzenia projektu karty należy go zapisać . Teraz szablony mogą być używane przez podłączenie do projektu w BadgeMaker Identity.

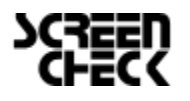

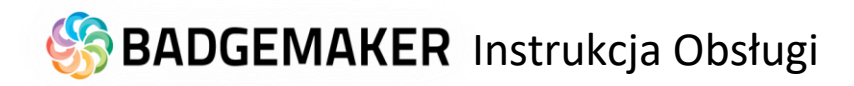

# Krok 4. Nowy Projekt

#### Panel użytkownika

| 🔵 Exampl                  | le project 1 - Ba           | dgeMaker Ider        | ntity                      |                   |          |                         |              |            |             |                |                       |                                                     | _ • × |
|---------------------------|-----------------------------|----------------------|----------------------------|-------------------|----------|-------------------------|--------------|------------|-------------|----------------|-----------------------|-----------------------------------------------------|-------|
| <u>P</u> lik <u>E</u> dyc | cja <u>R</u> ekord <u>O</u> | pcje <u>P</u> odglad | I Pomoc 🙏                  |                   |          |                         |              |            |             |                |                       |                                                     |       |
|                           | - 6 -                       | Imate: 1             | Πai ai ▼ IBMa ω>           |                   |          |                         |              |            |             |                |                       |                                                     |       |
|                           |                             |                      |                            |                   |          |                         |              |            |             | - Second       |                       |                                                     |       |
| ID num                    | nber First name             | Last name            | Company                    | Department        | Street A | ddress                  | Pos          | ital / Zip | City        | Region         |                       |                                                     |       |
| Q                         |                             |                      |                            |                   |          |                         |              |            |             |                |                       | Version 2                                           |       |
| P11012                    | Leo                         | Guy                  | Fringilla Est Mauris LLC   | Accounting        | 3091 Or  | nare Ave                | YF4          | 4DE        | Annan       | Dumfriesshire  | G                     | SSERS (minit)                                       |       |
| 11013                     | Hashim                      | Petty                | Malesuada Augue Ut Company | Legal             | 104-971  | 6 Et, Rd.               | OV           | 4 9IR      | Greenwich   | Kent           |                       | Kineskala -                                         |       |
| 11014                     | Dora                        | Benton               | Quam Pellentesque Ltd      | Accounting        | 909-607  | 8 Tortor. Rd.           | ZZ4          | 46 4WO     | Carlisle    | Cumberland     |                       | Example Card Derion 1                               |       |
| 11015                     | Quamar                      | Mckay                | Ac Corp.                   | Marketing         | Ap #240  | -2602 Dolor Road        | DLX          | Y 7SC      | Selkirk     | SE             |                       | Example Card Design 1                               |       |
| 11016                     | Fulton                      | Cantu                | Venenatis Foundation       | Logistics         | Ap #710  | -2208 Auctor Road       | WM           | 180 8NG    | Forfar      | AN             |                       |                                                     |       |
| 11017                     | Amy                         | Velasquez            | Nulla Limited              | Accounting        | Ap #141  | -5760 Ultrices Rd.      | R38          | 9YX        | Ayr         | AY             |                       | *6182                                               |       |
| 11018                     | John                        | Schmidt              | Ante Nunc Consulting       | Logistics         | Ap #695  | i-5136 Ligula Rd.       | 00           | E 1QU      | Whithorn    | WI             |                       | Seture Sta                                          |       |
| 11019                     | Caesar                      | Pickett              | Sem Vitae Aliquam Company  | Finances          | 4093 Lo  | rem <mark>, A</mark> v. | W9           | 6AV        | Bournemouth | Hampshire      |                       | menter marine (Appendice)                           |       |
| 11020                     | 7enhania                    | Reach                | Adipiecing LLP             | Advortising       | P.O. Roy | 800.4081 Phacellus      | c Street 118 | 4LC        | Rala        | Merionethchire |                       | Example Card Design 2                               |       |
| -                         |                             |                      |                            |                   |          |                         |              |            |             |                |                       |                                                     |       |
|                           | E                           | Mar                  | garat Kana Support         |                   |          |                         | 1033         | Doorradoi  | rekord Na   | rtanny rekeard |                       | Constitutes and an only of a result of the local of |       |
| 1                         | an an an                    | Iviai                | galet Kalle Support        |                   |          |                         | 1000         | Poprzedin  |             | stępny tekeoru | and the second second | -6R(                                                | ¥     |
|                           | a all                       | First nar            | me Margaret                |                   |          | Street Address          | 863-3669     | Laoreet St | 2           |                |                       |                                                     |       |
| 8                         | 2 Car K                     | Last nan             | ne Kane                    |                   |          | Postal / Zip            | MI34 3PI     |            |             |                | Zdiecie               | Podpis                                              |       |
|                           |                             | Compar               | V Elementum Sem Vitae LLP  |                   |          | City                    | Lauder       |            |             |                |                       |                                                     | -     |
| 100                       |                             | Departm              | nent Support               |                   | -        | Region                  | Berwickshi   | re         |             |                | 1.1                   | and the second                                      |       |
| 101                       | N GAR                       | Email                | consectetuer.adipiscing@a  | tauctorullamcorpe | r.org    | Country                 | UK           |            |             | •              | н                     | APP. SHARE                                          |       |
| 2.98                      | 10-03                       | Phone                | 1 43 134 5868-4696         |                   |          | Birthdate               | 1984-04-0    | 8          |             | 15             |                       |                                                     | ê. 🗌  |
|                           | 12                          |                      |                            |                   |          |                         |              |            |             |                | 2                     | 1 a al                                              | 02    |
| μ                         | 1. Marie                    |                      |                            |                   |          |                         |              |            |             |                |                       |                                                     | 10    |
| _                         |                             |                      |                            |                   |          |                         |              |            |             |                |                       | SILK-VI                                             |       |
| F                         | JES.                        | (ASD)                |                            |                   |          |                         |              | 1          |             |                |                       |                                                     |       |
|                           | (man)                       | al-a-1               |                            |                   |          |                         |              | 1          | -           |                |                       |                                                     |       |
|                           |                             |                      |                            |                   |          |                         | 1            |            | <u>ک</u>    |                |                       |                                                     |       |
|                           |                             | CU.                  |                            |                   |          |                         | X            |            |             |                | 56                    | <b>P34</b> . (79)                                   | 1     |
|                           | 11010                       | 11030                | 11001 11000                | 11022             |          | 11024                   | 11025        | 4.4        | 026         | 11027          | 28                    | and the                                             |       |
|                           | Caesar                      | Zephania             | Ryder Drew                 | Jordan            |          | Sally                   | Simon        | Tr         | icia        | Ferris 0       | 22                    |                                                     |       |
|                           |                             | 10                   |                            |                   |          |                         |              |            |             |                | 01                    |                                                     |       |
| 1                         |                             |                      |                            |                   |          |                         |              |            |             |                |                       |                                                     |       |

- A. Menu główne
- B. Menu okna
- C. Podręczne menu
- D. Podgląd danych
- E. Edycja pojedynczych rekordów
- F. Galeria zdjęć
- G. Galeria szablonów
- H. Podgląd zdjęcia i podpisu

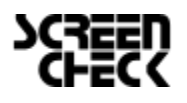

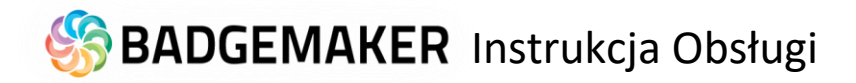

# Nowy Projekt

A. W menu głównym wybierz "Plik" a następnie "Nowy".

Lub naciśnij na ikonę jak poniżej z menu podręcznego:

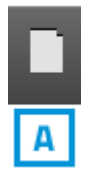

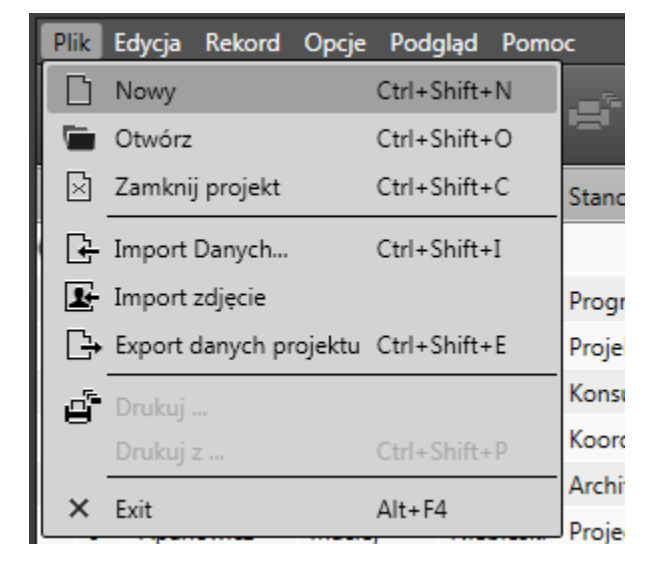

Po kliknięciu na "Nowy" otworzy sięokno wyboru . Możesz wybrać jedną z pięciu opcji, aby rozpocząć nowy projekt . Ten Skrócony podręcznik pokaże Ci, jak skonfigurować zupełnie nowy projekt. Sugerujemy wybrać przycisk " Utwórz nowy projekt ".

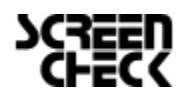

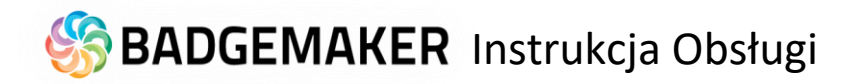

# Utwórz nowy projekt

| O Utwórz nowy projekt                                                                   | ×                                                                                                    |
|-----------------------------------------------------------------------------------------|----------------------------------------------------------------------------------------------------|
| Utwórz nowy projekt<br>Zdefiniuj strukturę nowego pustego projektu.                     | Utwórz projekt Connect<br>Karty drukowane są przy użyciu danych i obrazów z<br>zewnętrznych baz danych. |
| Skopiuj istniejący projekt<br>Skopiuj istniejący projekt BadgeMaker Identity            | Import z Excel lub csv.<br>Utwórz nowy projekt z Excel lub csv.                                         |
| Import projektu BM7<br>Konwertuj projekt BadgeMaker 7 na projekt<br>BadgeMaker Identity | Import projektu IDPro7<br>Konwertuj projekt IDPro7 na projekt BadgeMaker<br>Identity                    |
|                                                                                         | Anuluj                                                                                                  |

Po wybraniu opcji "Utwórz nowy projekt ",rozpoczynamy pracę z pustą siatką danych i ustawień własnych nazw pól .

1. Pola Danych projektu

Krok 1. dodanie pól danych projektu.

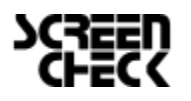

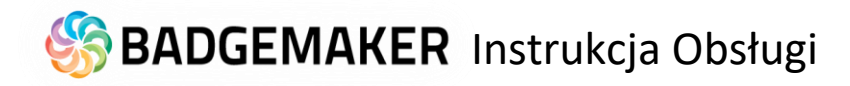

| Project Data Fields           |                                                           |                                                                                                    |                                                                                                  |                                                                                                 |                                                                                                    |  |  |  |  |
|-------------------------------|-----------------------------------------------------------|----------------------------------------------------------------------------------------------------|--------------------------------------------------------------------------------------------------|-------------------------------------------------------------------------------------------------|----------------------------------------------------------------------------------------------------|--|--|--|--|
| azwa projektu Recepcj         | а 🗛                                                       |                                                                                                    |                                                                                                  |                                                                                                 |                                                                                                    |  |  |  |  |
| Nazwa                         | Typ danych                                                | Wymagane                                                                                                    | Unikalne                                                                                         | Domyślny                                                                                        |                                                                                                    |  |  |  |  |
| Imię <b>B</b>                 | Tekst C                                                   | • <b>D</b>                                                                                                    |                                                                                                  | E                                                                                               |                                                                                                    |  |  |  |  |
| Nazwisko                      | Tekst                                                     | •                                                                                                    |                                                                                                  |                                                                                                 |                                                                                                    |  |  |  |  |
| Ważność<br>F Włączanie automa | Liczby Liczby                                             |                                                                                                    | G                                                                                                |                                                                                                 |                                                                                                    |  |  |  |  |
| Stanowisko                    | Tekst                                                     | •                                                                                                    |                                                                                                  |                                                                                                 |                                                                                                    |  |  |  |  |
| Kraj                          | Tekst                                                     | •                                                                                                    |                                                                                                  |                                                                                                 |                                                                                                    |  |  |  |  |
| Dodaj Data Field 📙            |                                                           |                                                                                                    |                                                                                                  |                                                                                                 | -                                                                                                    |  |  |  |  |
|                               |                                                           | Poprzedn                                                                                                    | Nas                                                                                              | tępny Ar                                                                                        | nuluj                                                                                                    |  |  |  |  |
| De                            | Włączanie automa<br>Stanowisko<br>Kraj<br>odaj Data Field | Mariosc. Liczoy P<br>Włączanie automatycznego przyrostu<br>Stanowisko Tekst<br>Kraj Tekst Mariosci P<br>odaj Data Field | Valinos Liczov  Włączanie automatycznego przyrostu Stanowisko Tekst  Kraj Tekst  odaj Data Field | Mariosc. Liczby  Włączanie automatycznego przyrostu Stanowisko Tekst Kraj Tekst Odaj Data Field | Mariosi. Liczby C G<br>Włączanie automatycznego przyrostu G<br>Stanowisko Tekst V C<br>Kraj Tekst V C<br>odaj Data Field |  |  |  |  |

| O Utwórz nowy projekt BadgeMaker                               |                     |               |          |                  | ×      |
|----------------------------------------------------------------|---------------------|---------------|----------|------------------|--------|
| 1 Struktura projektu 2 Ustawienia zdjęć 3 Konfigurac           | ija 🕘 Triggers      | G Utwórz p    | rojekt   |                  |        |
| Struktura projektu                                             |                     |               |          |                  | ?      |
| Tutaj można zdefiniować nazwę projektu i jakie dane powinien z | awierać projekt.    |               |          |                  | ×      |
| Nazwa projektu: A<br>Wprowadź nazwę dla twojego projektu       |                     |               |          |                  |        |
| Nazwa<br>R                                                     | <sup>Тур</sup><br>С | Wymagane<br>D | Unikalne | Domyślna wartość |        |
| ID<br>E Auto inkrementaria                                     | Cały numer 🛛 Y      |               | ✓<br>G   | E                | X      |
|                                                                | Tekst v             |               |          |                  | x      |
| Nazwisko                                                       | Tekst v             |               |          |                  | x      |
| Data narodzin                                                  | Data v              |               |          | Wybierz datę 15  | x      |
| Ilość kart                                                     | Cały numer \vee     |               |          |                  | x      |
| Status karty                                                   | Lista Opcji 🛛 🗸     | <b>v</b>      |          | Brak kart v      | x      |
| Rozwiń, aby przeglądać i modyfikować dostępne wartości         |                     |               |          |                  |        |
| Dodaj nową kolumnę                                             |                     |               |          |                  |        |
|                                                                |                     | Poprzedni k   | rok      | Następny krok    | Anuluj |

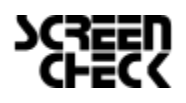

# 🏀 BADGEMAKER Instrukcja Obsługi

A. Wprowadź nazwę projektu

- B. Wpisz nazwy pól.
- C. Wybierz typ danych, wskaż czy pole ma być liczbowe czy tekstowe.
- D. Zaznacz jeżeli pole ma być wymagane/obowiązkowe.
- E. Dla pól w projekcie możesz wprowadzić wartość domyślną pola
- F. Włączanie automatycznego przyrostu dla pól liczbowych.

G. W tej kolumnie wskazujemy pole unikalne (potrzebne np. do importu danych)

I. Naciśnij przycisk "Następny Krok" aby przejść do kroku 2 Tworzenie projektu.

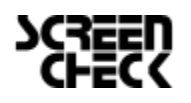

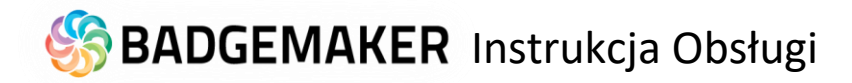

# 2. Ustawienia zdjęć i podpisu

| O Utwórz nowy projekt B                | adgeMaker -                                                 | ×    |
|----------------------------------------|-------------------------------------------------------------|------|
| <ol> <li>Struktura projektu</li> </ol> | Ustawienia zdjęć 🕥 Konfiguracja 🔇 Triggers 🔇 Utwórz projekt |      |
| Ustawienia zdjęć                       |                                                             | ?    |
| Włącz potrzebne zdjęcia v              | w swoim projekcie i określ jak będą przechowywane.          | ×    |
| Zdjęcie                                |                                                             | ^    |
| ✓ Włącz zdjęcia                        |                                                             |      |
| Format obrazu:                         | 3 x 4 *                                                     |      |
| Typ źródła obrazu:                     | Odczyt obrazu z projektu v                                  |      |
| 🗌 Kolumna nazwy pliku:                 | ✓                                                           |      |
| Rozmiar zdjęcia:                       | 300 dpi v 1011 p                                            | x    |
| Obrazy są przechowywar                 | ne w projekcie BadgeMaker.                                  |      |
| Podpis                                 |                                                             |      |
| ✓ Włącz podpisy                        |                                                             | - 11 |
| Format obrazu:                         | 5 x 1 v                                                     |      |
| Typ źródła obrazu:                     | Odczyt obrazu z projektu v                                  |      |
| Kolumna nazwy pliku:                   | ▼                                                           |      |
| Rozmiar zdjęcia:                       | 300 dpi v 1011 p                                            | x    |
| Obrazy są przechowywar                 | ne w projekcie BadgeMaker.                                  | ~    |
|                                        | Poprzedni krok Następny krok Anule                          | uj   |

Naciśnij przycisk "Następny Krok" aby przejść do kroku 3 Konfiguracja pól projektu

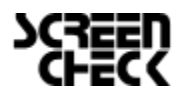

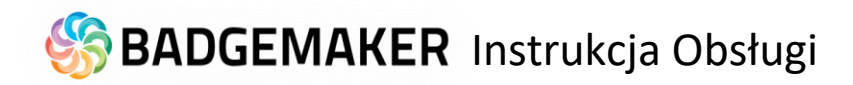

3. Konfiguracja pól projektu

| O Utwórz nowy projekt BadgeMaker                                                                                                    | ×                         |  |  |  |  |
|----------------------------------------------------------------------------------------------------|---------------------------|--|--|--|--|
| 🛈 Struktura projektu 🕘 Ustawienia zdjęć 🦪 Konfiguracja 🕘 Triggers 🗿 Utwórz projekt                                                                                                    |                           |  |  |  |  |
| Konfiguracja                                                                                                    | 0                         |  |  |  |  |
| Określ, które właściwości będą wyświetlane w widoku szczegółów i galerii. Widok szczegółowy pokazuje akto<br>pozwala je modyfikować. Widok galerii wyświetla zdjęcia z wielu rekordów naraz. | ualnie wybrany rekord i X |  |  |  |  |
| Widok Galeria                                                                                                    |                           |  |  |  |  |
| Imię v Nazwisko v v                                                                                                    | ID v                      |  |  |  |  |
| lmię v                                                                                                    | ~                         |  |  |  |  |
| Nazwisko v                                                                                                    | v                         |  |  |  |  |
| Data narodzin v                                                                                                    | ~                         |  |  |  |  |
| Ilość kart v                                                                                                    | ~                         |  |  |  |  |
| Status karty V                                                                                                    | ~                         |  |  |  |  |
|                                                                                                    | v                         |  |  |  |  |
|                                                                                                    |                           |  |  |  |  |
|                                                                                                    |                           |  |  |  |  |
|                                                                                                    |                           |  |  |  |  |
|                                                                                                    |                           |  |  |  |  |
|                                                                                                    |                           |  |  |  |  |
|                                                                                                    |                           |  |  |  |  |
| Poprzedni krok                                                                                                    | Następny krok Anuluj      |  |  |  |  |

Aplikacja rozpocznie tworzenie nowego projektu.

Jeśli wszystko przebiegło poprawnie kliknij na przycisk " Zakończ"

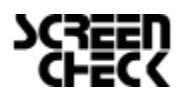

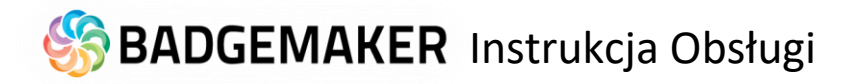

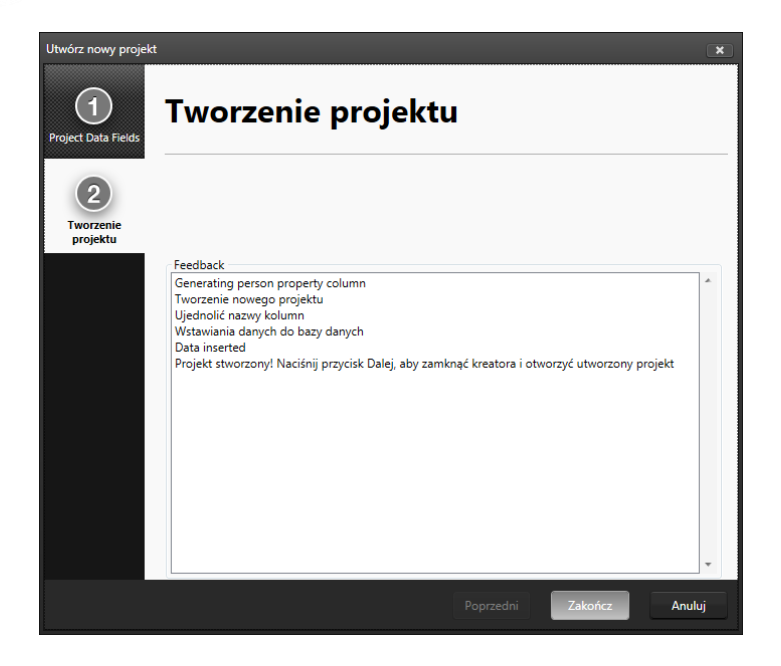

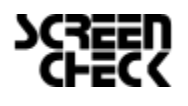

# 🍪 BADGEMAKER Instrukcja Obsługi

# Dodawanie nowej osoby

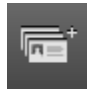

#### Dodawanie nowej osoby

Po wyborze przycisku z podręcznego menu, otworzy się okno w którym możesz dodać nową osobę. Wprowadź kolejno dane osoby, ecie podpis

zdjęcie, podpis.

#### 1. Informacje

A. Dodaj wszystkie informacje o osobie zaznaczając poszczególne pola.

B. Przycisk "Następny"

| Dodaj nową osobę | ×                            |
|------------------|------------------------------|
|                  | Informacja                   |
| Informacja       | Imię                         |
|                  | Nazwisko                     |
| Zdiecie          | Ważność                      |
|                  | Stanowisko                   |
|                  | Kraj                         |
| Podpis           |                              |
|                  |                              |
|                  |                              |
|                  |                              |
|                  |                              |
|                  |                              |
|                  | Poprzedni B Następny Zakończ |

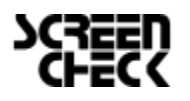

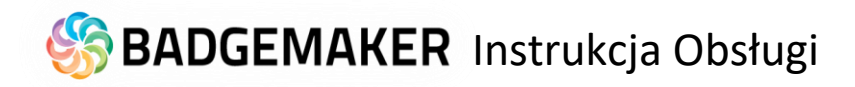

# 2. Zdjęcie

A. Wybierz źródło , którego chcesz użyć z rozwijanego menu. Możesz wybrać, aby korzystać z kamery internetowej lub aparatu zgodnego ze standardem TWAIN , który został zainstalowany i podłączony do komputera

B. Naciśnij przycisk "Przechwytywanie zdjęcia".

C. Aplikacja wykryje twarzy automatycznie i zrobi trzy zdjęcia. Możesz wybrać jeden z trzech obrazów , aby dodać do nowego rekordu.

D. Możesz również pobrać obraz z pliku . Kliknij na przycisk " Otwórz plik ... ", aby wybrać zdjęcie z pliku

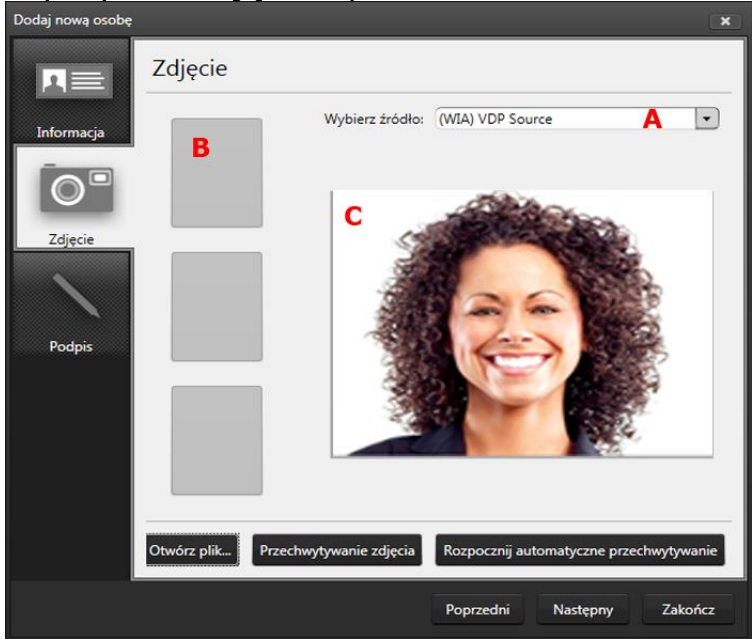

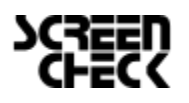

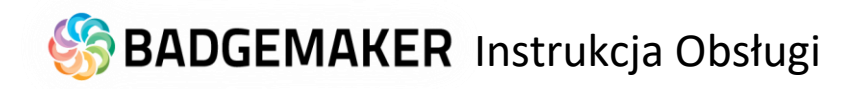

## 3. Podpis

A. Użyj pada do pobierania podpisów aby wstawić podpis w to miejsce.

| Dogaj nową osobę  |        |           |             |         |
|-------------------|--------|-----------|-------------|---------|
| Informacja        | Podpis |           |             |         |
| Zdjęcie<br>Podpis | A      |           |             |         |
|                   |        |           | Otwórz plik | ¢       |
|                   | -      | Poprzedni | Zapisz      | Zakończ |

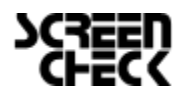

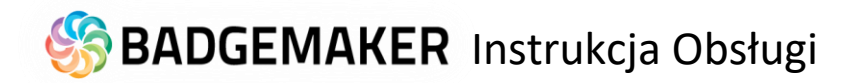

### Import danych z Excela lub pliku CSV

Import danych jest możliwy na kilka sposobów:

- 1. Import danych z pliku CSV/Excel.
- 2. Import danych z poprzedniej wersji oprogramowania BadgeMaker 7
- 3. Import z pliku XML

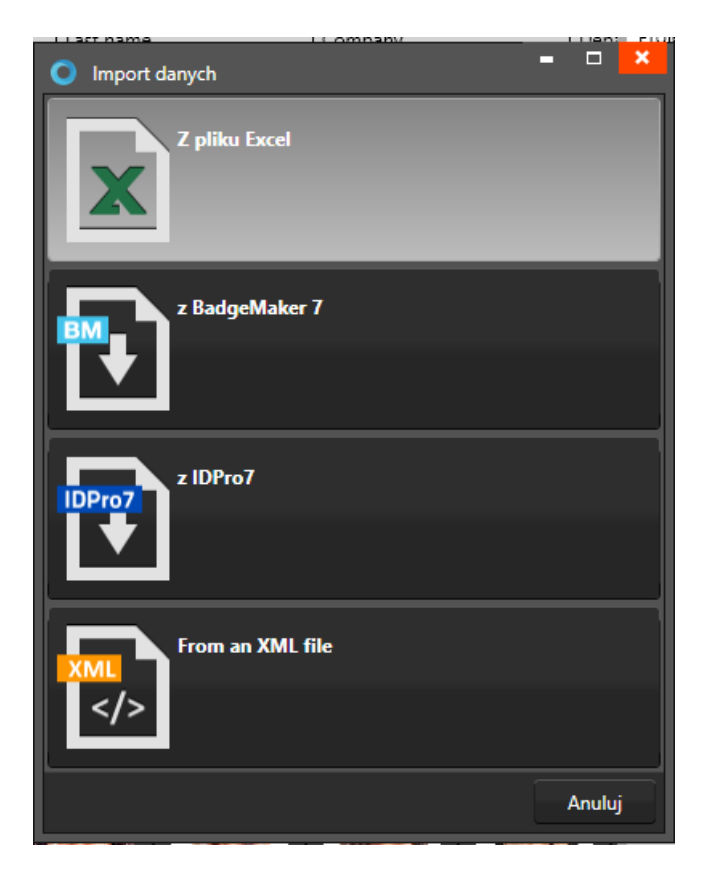

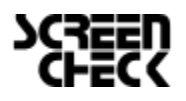

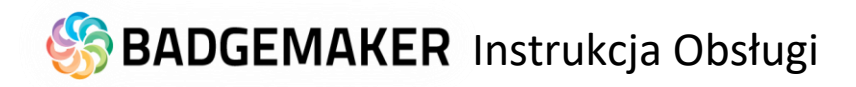

# 1. Źródło Danych

| Import danych z Excel<br>1<br>Źródło danych | <sup>/csv</sup>       | ód                           | ło dany                             | /ch                        |            |              |                             | ×              |
|---------------------------------------------|-----------------------|------------------------------|-------------------------------------|----------------------------|------------|--------------|-----------------------------|----------------|
| 2<br>Project Data Fields                    | Dane<br>Ścież<br>Form | pliku<br>ka do p<br>at daty: | liku: D:\bm6400\b<br>: dd-MM-yyyy • | ukarowy\ghhh<br>• <b>B</b> | n.csv      | Delimiter    | Przecinek (,) •             |                |
| 3                                           | Wiers                 | zy dany                      | /ch musi być poprze                 | edzone rzędu :             | zawie      | erającej naz | wy kolumn. Wybierz lewej l  | kolumnie nazwę |
| werynkacja danych                           | ~                     | CI<br>fate                   | C2                                  | L.S                        | 64         | Kalaa        | Tra                         |                |
|                                             |                       | 1010                         | INAZWISKO<br>Di da selvi            | Dist.                      | <b>r</b> 4 | Niebieebi    |                             |                |
|                                             |                       | 614                          | Zwolan                              | Alaksandra                 |            | Niebieski    | 0                           |                |
| (4)                                         |                       | 732                          | SoczyAcki                           | Waldemar                   |            | Niebieski    | 0                           |                |
| Import danych                               |                       | 1006                         | Skruch                              | Seawomir                   |            | Niebieski    | 0                           | E              |
|                                             |                       | 4265                         | Biegai                              | Maciei                     |            | Niebieski    | 0                           |                |
|                                             |                       | 4271                         | Dettlaff                            | Anna                       |            | Niebieski    | 0                           |                |
|                                             |                       | 4277                         | Majkowska                           | Anna                       |            | Niebieski    | 0                           |                |
|                                             |                       | 4286                         | Wizmur-Szymczak                     | Jacek                      |            | Czarny       | 0                           |                |
|                                             |                       | 4293                         | Wenta                               | Jaros 🚱 aw                 |            | Niebieski    | 0                           |                |
|                                             |                       | 4297                         | Sut                                 | Arkadiusz                  |            | Niebieski    | 0                           | Ŧ              |
|                                             |                       |                              |                                     |                            |            |              |                             |                |
| Data start cell:R0C3                        |                       |                              |                                     |                            |            |              |                             |                |
|                                             |                       |                              |                                     |                            |            |              | edni Następn <mark>)</mark> | Anuluj         |

- A. Wskaż źródło danych do importu Excel/CVS
- B. Wskaż poprawny format daty.
- C. Zaznacz pierwszy wiersz , który zawiera nazwy pól danych .
- D. Kliknij na przycisk "Następny", aby przejść do drugiego etapu.

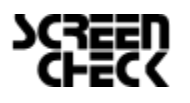

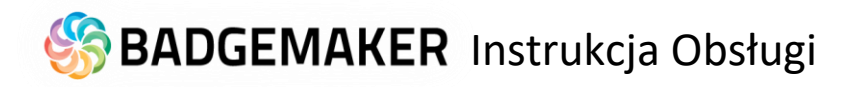

# 2. Project Data Fields

| Import danych z E   | ccel/CSV                    |                               |            |                |          | × |
|---------------------|-----------------------------|-------------------------------|------------|----------------|----------|---|
| 1<br>Źródło danych  | Project Data Fields         |                               |            |                |          |   |
| 2                   | Kolumna docelowa 🗛          | Kolumna wj Typ                | Constraint | Lista wartości | Domyślny |   |
| Project Data Fields |                             |                               |            |                |          |   |
|                     | Imię                        | 🔹 Tekst                       | Optional   |                |          | * |
| 3                   | Nazwisko <b>B</b>           | 💌 Tekst                       | Optional   |                |          |   |
| Weryfikacja danych  | Ważność                     | ▼ Liczby                      | Optional   |                |          |   |
|                     | Stanowisko                  | 🔹 Tekst                       | Unique     |                |          |   |
| (4)                 | Kraj                        | Tekst                         | Optional   |                |          |   |
| Import danych       |                             |                               |            |                |          |   |
|                     |                             |                               |            |                |          |   |
|                     |                             |                               |            |                |          | Ŧ |
|                     |                             |                               |            |                |          |   |
|                     | Wybierz kolumnę, która jest | unikalna identyfikuje w źródł | e danych   | • C            |          |   |
|                     |                             |                               | Poprzedni  |                | Anuluj   |   |

A. Kolumna docelowa czyli pola danych w projekcie do których mają zostać zaimportowane dane z pliku źródłowego Excel.

B. Podłącz odpowiednie pola excel wybierając je z rozwijanego menu.

C. Wybierz jedno z pól danych excel , który jednoznacznie identyfikuje dane w źródle danych.

#### 3. Weryfikacja Danych

Krok 3. ma na celu sprawdzenie poprawności impprtu danych.

#### 4. Import Danych

Krok 4. przetwarzanie importowanych danych . Kliknij na przycisk "Zakończ", aby rozpocząć pracę z zaimportowanymi danymi z pliku Excel .

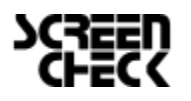

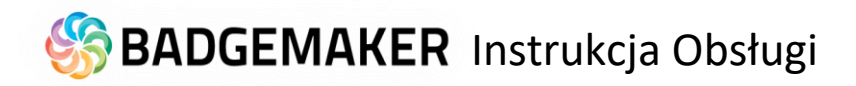

# Import Zdjęcia

W kroku 1. Dane biometryczne masz możliwość importu zdjęcia lub podpisu.

| Import Zdjęć i Pod   | pisów 🗶                                                           |
|----------------------|-------------------------------------------------------------------|
| Dane<br>biometryczne | Dane biometryczne                                                 |
|                      | Foldery                                                           |
|                      | Folder paszport zdjęcie:                                          |
|                      | Folder podpisu:                                                   |
|                      | Mapowanie pul<br>Passport C Podpis D V<br>Importowanie obrazów: 0 |
|                      |                                                                   |
|                      | Poprzedni Zakończ P Anuluj                                        |

A. Po naciśnięciu przycisku wskaż folder w którym znajdują się zdjęcia które chcesz zaimportować.

B. Po naciśnięciu przycisku wskaż folder w którym znajdują się podpisy które chcesz zaimportować.

- C. Wybierz pole unikalne do podłączenia zdjęcia.
- D. Wybierz pole unikalne do podłączenia podpisu.
- E. Naciśnij przycisk aby zaimportować dane
- F. Jeżeli wszystko przebiegło pomyślnie kliknij przycisk "Zakończ"

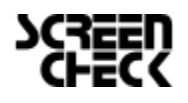

# S BADGEMAKER Instrukcja Obsługi

# Krok 5. Podłączenie szablonu karty do projektu

Dodawanie Szablonu Karty do Projektu

| Ustawienia projektu                                                                                                    |                                                                                                    |                                                                                                    | ×              |
|----------------------------------------------------------------------------------------------------|----------------------------------------------------------------------------------------------------|----------------------------------------------------------------------------------------------------|----------------|
| <ul> <li>Ogólne ustawienia<br/>Record Layout<br/>Widok galerii<br/>Ustawienia biometrii</li> </ul>                                                                                                    | Szablon karty                                                                                                    |                                                                                                    |                |
| <ul> <li>Szablon karty</li> <li>Struktura</li> <li>Triggers</li> <li>Zarzadzanie projektem</li> <li>BadgeMaker Connect</li> <li>Źródło danych</li> <li>Ścieżki obrazów</li> <li>BadgeMaker Encode</li> <li>Ustawienia kodowania</li> </ul> | Dostepne szablony kart 1<br>1<br>3323232<br>65<br>acss<br>bbb<br>Example Card Design 1<br>Example Card Design 2<br>Example Card Design 3<br>Example Card Design 4<br>Example Card Design 4<br>Example Card Design 6<br>hh<br>rrrr | Szabion karty przypisany do projektu<br>Example Card Design 1 4<br>Example Card Design 2<br>Example Card Design 4<br>Example Card Design 5<br>Example Card Design 6<br>S 6<br>Usuń < Brak powiązania | Podgląd<br>7   |
|                                                                                                    |                                                                                                    |                                                                                                    | Zapisz Zakończ |

Aby podłączyć szablon karty do projektu należy przejść do menu głównego , wybrać przycisk "Edytuj" , a następnie "Ustawienia projektu" . Trzecia zakładka służy do dodawania i zarządzania szablonami kart i ich podłączaniem do projektu.

- 1. Wybór szablonu karty
- 2. Kliknij przycisk "Dodaj" aby przypisać szablon karty do projektu
- 3. Jeżeli masz już przypisane szablony do projektu klikając przycisk "Uaktualnij" możesz dokonać zmian.
- 4. Jeżeli chcesz usunąć szablon przypisany do projektu zaznacz go
- 5. Kliknij przycisk "Usuń", aby usunąć połączenie.
- 6. Kliknij przycisk "Edytuj połączenie" jeśli chcesz dokonać zmian.

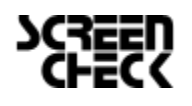